## reverse ez\_xor writeup

| <u>开心星人</u> 于 2021-10-26 22:54:51 发布 50 % 收藏                             |  |
|--------------------------------------------------------------------------|--|
| 文章标签: 经验分享                                                               |  |
| 版权声明:本文为博主原创文章,遵循 <u>CC 4.0 BY-SA</u> 版权协议,转载请附上原文出处链接和本声明。              |  |
| 本文链接: <u>https://blog.csdn.net/qq_55675216/article/details/120982921</u> |  |
| 版权                                                                       |  |
|                                                                          |  |

拿到ez\_xor.exe附件直接丢进PE

|       | aene                                                                   |                        |                                          | WOTONEXP       |                   | Section Allo |  |
|-------|------------------------------------------------------------------------|------------------------|------------------------------------------|----------------|-------------------|--------------|--|
| Ex Ex | einfo PE - ver.0                                                       | 0.0.4.6 by A.S.L - 976 | 5+57 sign 2                              | 016.12.22      | _                 | X            |  |
|       |                                                                        |                        | 10 10 10 10 10 10 10 10 10 10 10 10 10 1 | P P P P        | 1092              | 11 A A       |  |
|       | File : ez_xo                                                           | or.exe                 |                                          |                | <i>№</i> <u>н</u> |              |  |
|       | Entry Point : 000                                                      | 0014E0 00 <            | EP Section :                             | .text          |                   |              |  |
| 60    | File Offset : 00                                                       | 0008E0                 | First Bytes :                            | 48.83.EC.28.48 | 0                 | Plug         |  |
| 02    | Linker Info : 2.3                                                      | 30                     | SubSystem :                              | Win Console    | PE                |              |  |
| for   | File Size : 000                                                        | 003C00h < №            | Overlay :                                | NO 00000000    | 0                 | 2            |  |
| ein   | 64 bit executab                                                        | le                     | RES/OVL : 0                              | /0% 2021       | X                 | *            |  |
| 8     | 64 bit executab                                                        | le -> *** Unknown EXE  | - CPU : AMD                              | [Checksum Set] | Scan / t          | Rip          |  |
| W     | Lamer Info - Help Hint - Unpack info                                   |                        |                                          |                |                   |              |  |
|       | EP: 48 83 EC 28 [01/09] - 64bit database signatures not found , only i |                        |                                          |                |                   |              |  |

Section Alla

## 可以看到是64位exe文件,丢进ida64

Shift+F12查看字符串(如果是笔记本电脑的话,F12自带热键,先按Fn,即Fn+Shift+F12)

| 🖪 IDA View-A 🗵  | 🔄 Strings wi | ndow 🗵 | 🖸 Hex View-1 🗵              | A Structures                 | ×         | Enums        | ×    | <b>1</b> | Imports | × | <b>P</b> | Exports | ×   |
|-----------------|--------------|--------|-----------------------------|------------------------------|-----------|--------------|------|----------|---------|---|----------|---------|-----|
| Address         | Length       | Туре   | String                      |                              |           |              |      |          |         |   |          |         |     |
| 🛐 .rdata:000000 | 00000019     | С      | Please input your flag:     | ease input your flag:        |           |              |      |          |         |   |          |         |     |
| .rdata:000000   | 00000017     | С      | The flag is henu{%s}.\n     | flag is henu{%s}.\n          |           |              |      |          |         |   |          |         |     |
| .rdata:000000   | 0000006      | С      | pause                       | ise                          |           |              |      |          |         |   |          |         |     |
| .rdata:000000   | 0000001F     | С      | Argument domain error       | gument domain error (DOMAIN) |           |              |      |          |         |   |          |         |     |
| 🔄 .rdata:000000 | 0000001C     | С      | Argument singularity (S     | IGN)                         |           |              |      |          |         |   |          |         |     |
| 🛐 .rdata:000000 | 0000020      | С      | Overflow range error (O     | VERFLOW)                     |           |              |      |          |         |   |          |         |     |
| 🔄 .rdata:000000 | 0000025      | С      | Partial loss of significant | ce (PLOSS)                   |           |              |      |          |         |   |          |         |     |
| 🛐 .rdata:000000 | 0000023      | С      | Total loss of significance  | e (TLOSS)                    |           |              |      |          |         |   |          |         |     |
| .rdata:000000   | 0000036      | С      | The result is too small to  | be represented (             | UNDERF    | LOW)         |      |          |         |   |          |         |     |
| 🛐 .rdata:000000 | 000000E      | С      | Unknown error               |                              |           |              |      |          |         |   |          |         |     |
| .rdata:000000   | 000002B      | С      | _matherr(): %s in %s(%g     | g, %g) (retval=%g            | )\n       |              |      |          |         |   |          |         |     |
| 🛐 .rdata:000000 | 0000001C     | С      | Mingw-w64 runtime fai       | lure:\n                      |           |              |      |          |         |   |          |         |     |
| .rdata:000000   | 0000020      | С      | Address %p has no image     | ge-section                   |           |              |      |          |         |   |          |         |     |
| 🛐 .rdata:000000 | 0000031      | С      | VirtualQuery failed for     | %d bytes at addr             | ess %p    |              |      |          |         |   |          |         |     |
| .rdata:000000   | 0000027      | С      | VirtualProtect failed wi    | ith code 0x%x                |           |              |      |          |         |   |          |         |     |
| .rdata:000000   | 0000032      | С      | Unknown pseudo reloo        | cation protocol ve           | rsion %d. | \n           |      |          |         |   |          |         |     |
| 🛐 .rdata:000000 | 000002A      | С      | Unknown pseudo reloc        | cation bit size %d.          | \n        |              |      |          |         |   |          |         |     |
| s.rdata:000000  | 00000007     | С      | .pdata                      |                              |           |              |      |          |         |   |          |         |     |
| 🛐 .rdata:000000 | 000003F      | С      | GCC: (x86_64-posix-seh      | -rev0, Built by Mir          | nGW-W6    | 4 project) 8 | .1.0 |          |         |   |          |         |     |
|                 |              |        |                             |                              |           |              |      |          |         |   | (        | SDN @开/ | 心星人 |

| .rdata:000000000404000  | ; DATA XREF: main+F↑o                                                                           |             |
|-------------------------|-------------------------------------------------------------------------------------------------|-------------|
| .rdata:0000000000404019 | ; const char aS[] 点击进入该字符串在m                                                                    | ain方法中出现的位置 |
| .rdata:000000000404019  | aS db '%s',0 ; DATA XREF: main+1Bfo                                                             |             |
| .rdata:00000000040401C  | ; const char aTheFlagIsHenuS[]                                                                  |             |
| .rdata:00000000040401C  | aTheFlagIsHenuS db 'The flag is henu{%s}.',0Ab.0                                                |             |
| .rdata:00000000040401C  | ; OATA XREF: main:loc_402C55↑o                                                                  |             |
| .rdata:000000000404033  | ; const char Command[]                                                                          |             |
| .rdata:000000000404033  | Command db 'pause',0 ; DATA XREF: main+6410                                                     |             |
| .rdata:000000000404039  | align 20h                                                                                       |             |
| .rdata:000000000404040  | ; const struct _EXCEPTION_POINTERS ExceptionInfo                                                |             |
| .rdata:000000000404040  | ExceptionInfo _EXCEPTION_POINTERS <offset contextrecord="" offset="" qword_407540,=""></offset> |             |
| .rdata:000000000404040  | ; DATA XREF: sub_401720+B7↑o                                                                    |             |
| .rdata:000000000404050  | align 20h                                                                                       |             |
| .rdata:000000000404060  | off_404060 dq offset TlsCallback_0 ; DATA XREF: .rdata:off_404370↓o                             |             |
| .rdata:0000000000404068 | align 20h                                                                                       |             |
| .rdata:0000000000404080 | TlsDirectory dq offset TlsStart                                                                 |             |
| .rdata:0000000000404088 | TlsEnd_ptr dq offset TlsEnd                                                                     |             |
| .rdata:0000000000404090 | TlsIndex_ptr dq offset TlsIndex                                                                 |             |
| .rdata:0000000000404098 | TlsCallbacks_ptr dq offset TlsCallbacks                                                         |             |
| .rdata:00000000004040A0 | TlsSizeOfZeroFill <b>dd 0</b>                                                                   |             |
| .rdata:00000000004040A4 | TlsCharacteristics <b>dd 0</b>                                                                  |             |
| .rdata:00000000004040A8 | align 20h                                                                                       |             |
| .rdata:00000000004040C0 | aArgumentDomain db 'Argument domain error (DOMAIN)',0                                           |             |
| .rdata:00000000004040C0 | ; DATA XREF: sub_401940:loc_401971↑o                                                            |             |
| .rdata:00000000004040DF | aArgumentSingul db 'Argument singularity (SIGN)',0                                              |             |
| .rdata:00000000004040DF | ; DATA XREF: sub_401940:loc_4019E0↑o                                                            |             |
|                         |                                                                                                 | LSDN @ 廾心星人 |

找到该字符串,点击上图所示,进入main方法 会进入流程图界面,按空格进入文本界面

可以看到汇编代码了,按F5(同理如果是笔记本记得按Fn+F5)反汇编,转换成C语言

## int \_\_cdecl main(int argc, const char \*\*argv, const char \*\*envp) ſ int64 v3; // rax char v5[40]; // [rsp+20h] [rbp-28h] BYREF char v5[40]; // [rsp+20h] [rbp-28h] BYREF sub\_401600(argc, argv, envp); printf("Please input your flag: "); scanf("%s", v5); v3 = 0i64;while ( (char)(v3 ^ v5[v3]) == dword\_403020[v3] ) { if ( ++v3 == 32 ) ſ printf("The flag is henu{%s}.\n", v5); system("pause"); return 0; } } return 0; CSDN @开心星人

现在就可以分析代码了,这里的C语言可能数据类型之类的会和我们平时的有点不一样 比如说这里的v3=0i64,0i64表示int64\_t类型的0,其实就基本上可以理解为0 这里代码可以看到关键异或代码while ((char)(v3 ^ v5[v3]) == dword\_403020[v3])

```
int __cdecl main(int argc, const char **argv, const char **envp)
{
    __int64 v3; // rax
    char v5[40]; // [rsp+20h] [rbp-28h] BYREF
    sub_401600(argc, argv, envp);
    printf("Please input your flag: ");
    scanf("%s", v5);
```

```
v3 = 0i64;
while ( (char)(v3 ^ v5[v3]) == @word_403020Dv3] )
{
    if ( ++v3 == 32 )
        {
        printf("The flag is henu{%s}.\n", v5);
        system("pause");
        return 0;
    }
    return 0;
} CSDN @开心星人
```

| .data:0000000000403000 | ;0                 | org 403000h                                                |
|------------------------|--------------------|------------------------------------------------------------|
| .data:000000000403000  | dword_403000 dd    | 0Ah : DATA XREF: sub_401180:loc_40130F1w                   |
| .data:0000000000403004 | al                 | lign 20h                                                   |
| .data:0000000000403020 | ; _DWORD dword_403 | 3020[32]                                                   |
| .data:000000000403020  | dword_403020 dd    | 35h, 62h, 37h, 30h, 33h, 3Dh, 60h, 63h, 3Fh, 3Dh, 6Ch      |
| .data:0000000000403020 | (                  | ; DATA XREF: main+2A↑o                                     |
| .data:0000000000403020 | dd                 | 1 69h, 6Dh, 6Fh, 68h, 6Dh, 72h, 77h, 20h, 70h, 76h, 73h    |
| .data:0000000000403020 | 26                 | 72h, 2Fh, 2Eh, 21h, 7Eh, 2Bh, 28h, 25h, 2Ch, 29h           |
| .data:00000000004030A0 | off_4030A0 dq      | <pre>offset qword_402D20 ; DATA XREF: sub_401550+41r</pre> |
| .data:00000000004030A0 |                    | ; sub_401550+15îr                                          |
| .data:00000000004030A8 | al                 | lign 10h                                                   |
| .data:00000000004030B0 | db                 | o OFFh                                                     |
| .data:00000000004030B1 | db                 | o OFFh                                                     |
| .data:00000000004030B2 | db                 | o OFFh                                                     |
| .data:00000000004030B3 | db                 | o OFFh                                                     |
| .data:00000000004030B4 | db                 | o OFFh                                                     |
| .data:00000000004030B5 | db                 | o OFFh                                                     |
| .data:00000000004030B6 | db                 | o OFFh                                                     |
| .data:00000000004030B7 | db                 | o OFFh                                                     |
| .data:00000000004030B8 | db                 | 0                                                          |
| .data:00000000004030B9 | db                 | 0                                                          |
| .data:00000000004030BA | db                 | 0 0                                                        |
| .data:00000000004030BB | db                 | 0 0                                                        |
| .data:0000000004030BC  | db                 | 0 0                                                        |
| .data:0000000004030BD  | db                 | 0 0                                                        |
| .data:00000000004030BE | db                 | <b>0</b> CSDN @开心星人                                        |
|                        |                    |                                                            |

可以看到该字符串每个字符对应的ASCII码(这里按R键即可看到对应的字符) 现在已知dword\_403020和v3(v3就是0~31),逐个进行异或即可得到flag

写一个Python脚本

```
s=[0x35, 0x62, 0x37, 0x30, 0x33, 0x3D, 0x60, 0x63, 0x3F, 0x3D, 0x6C,0x69, 0x6D, 0x6F, 0x68, 0x6D, 0x72, 0x77, 0x
20, 0x70, 0x76, 0x73,0x72, 0x2F, 0x2E, 0x21, 0x7E, 0x2B, 0x28, 0x25, 0x2C, 0x29]
flag=[0 for i in range(32)] #从给出的代码很容易看到fLag是32位的
for i in range(32):
    flag[i]=i^s[i]
print(flag)
```

即可得出flag